### **Shared Leave Create Eligibility**

Transaction Code: PA30

PurposeUse this procedure to established Shared Leave Eligibility for both the Donor and<br/>Recipient in HRMS.TriggerPerform this procedure when an employee has been approved to receive shared<br/>leave.<br/>The process must also be completed for the employee that is donating leave to the<br/>recipient.PrerequisitesAbsence Quota balance exists for the donating employee.End User RolesPayroll Processor, Time and Attendance Processor, Leave Correction Processor,<br/>Time and Attendance Processor.

| Change History | Change Description                                                                                                    |
|----------------|----------------------------------------------------------------------------------------------------|
| 12/9/04        | Created                                                                                                    |
| 8/23/06        | Updates                                                                                                    |
| 7/23/10        | Screen shots updated to match current system                                                                                    |
| Menu Path      | Human Resources $ ightarrow$ Personnel Management $ ightarrow$ Administration $ ightarrow$ HR Master Data $ ightarrow$ Maintain |

Transaction Code PA30

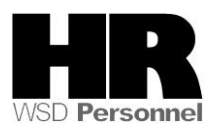

### Helpful Hints:

• Payroll Processors and Leave Corrections Processors will use the **Attendance System Change Report** (ZHR\_RPTTM084) to verify received, donated and returned quota balances.

The system may display three types of messages at various points in the process. The messages you see may differ from those shown on screen shots in this procedure. The types of messages and responses are shown below:

| Message Type | Description                                                                                                    |  |  |
|--------------|----------------------------------------------------------------------------------------------------|--|--|
| Error        | <b>Example</b> : 🔯 Make an entry in all required fields.<br><b>Action</b> : Fix the problem(s) and then click 🧭 (Enter) to validate and proceed.                                     |  |  |
| Warning<br>① | Example: ORECORD Valid from xx/xx/xxxx to 12/31/9999 delimited at end.<br>Action: If an action is required, perform the action. Otherwise, click<br>(Enter) to validate and proceed. |  |  |
| Confirmation | Example: Save your entries.<br>Action: Perform the required action to proceed.                                                                                                    |  |  |

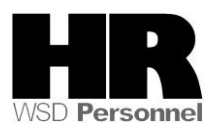

## Procedure

1. Start the transaction using the above menu path or transaction code PA30.

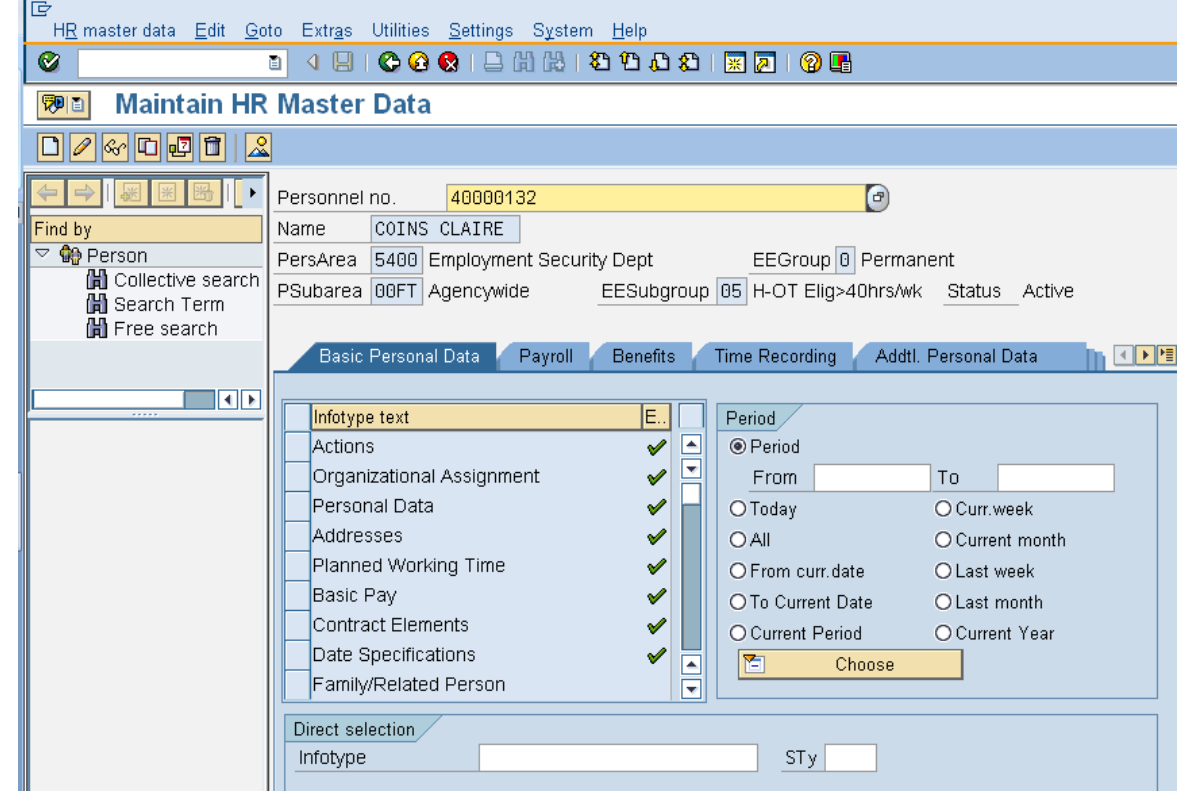

2. Complete the following fields:

| R=Required Entry O=Optional Entry C=Conditional Entry |                                           |  |  |  |
|-------------------------------------------------------|-------------------------------------------|--|--|--|
| R/O/C                                                 | Description                               |  |  |  |
| R                                                     | The employee's unique identifying number. |  |  |  |
| F                                                     | R/O/C                                     |  |  |  |

Click (Enter) to validate the information. Verify you have accessed the correct employee record.

When an employee decides to donate Shared Leave or has been approved to received Shared Leave, the donor and the recipient both need to have their *Recurring Payments/Deductions (0014)* set up with the base rate wage type 1010 (Base rate for Shared Leave).

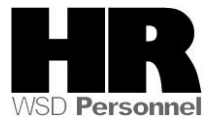

- 4. Click the Payroll tab to select.
  - 5. Select the blue box to the left of

Recurring Payments/Deductions to select.

6.Click 🗟 (Overview) to view the DONOR employee's *Recurring Payments/Deductions* (0014) to see if a Base Rate for Shared Leave Amount has been entered.

| Ē                                |                                           |                        |             |             |      |             |        |      |   |
|----------------------------------|-------------------------------------------|------------------------|-------------|-------------|------|-------------|--------|------|---|
| <u>Infotype Edit G</u> oto Ext   | r <u>a</u> s S <u>y</u> stem <u>H</u> elp |                        |             |             |      |             |        |      |   |
| 8 I                              | 1 I I C C                                 | 8 😫 🖓 🖓 🖓              | ት 🗘 🛠 🛛 🚟   | I 🔁 I 😰 🖪   |      |             |        |      |   |
| List Recurring Pay               | /ments/Dedu                               | ctions (0014)          |             |             |      |             |        |      |   |
|                                  |                                           |                        |             |             |      |             |        |      |   |
|                                  | Personnel No.                             | 40000132 Nan           | ne COIN     | IS CLAIRE   |      |             |        |      |   |
| Find by                          | PersArea 5400                             | Employment Security D  | )ept        | EEGroup 0   | Peri | manent      |        |      |   |
| 🗢 🎲 Person                       | PSubarea 00FT                             | Agencywide EE          | Subgroup 05 | H-OT Elig>4 | Ohrs | wk Status A | Active |      |   |
| 🛗 Collective search              | 🜆 Choose 🛛 🕻                              | )1/01/1800 🗗 to        | 12/31/9999  | STγ.        |      |             |        |      |   |
| (尚) Search Term<br>尚 Free search |                                           |                        |             |             |      |             |        |      |   |
|                                  | Wage type                                 | Wage Type Long Text    | From        | To          | 0 /  | 4mount      |        | Crcy |   |
|                                  | 1010                                      | Base Rate for shared I | .05/03/2010 | 12/31/9999  |      |             | 36.45  | USD  |   |
|                                  | 2646                                      | WASH ST EMPL CR U.     | 06/01/2006  | 12/31/9999  | A    | 1           | 00.00  | USD  | 2 |
|                                  | 2661                                      | Charity                | 06/01/2006  | 12/31/9999  | A    |             | 4.00   | USD  |   |
|                                  | 4509                                      | WFSE Member Dues       | 06/01/2006  | 12/31/9999  | A    |             | 0.00   | USD  |   |

If wage type 1010 is created on the employee record, verify the start and end dates covers the Shared Leave donation period. You'll also want to verify that the employee's hourly rate is correct. HRMS does not update this wage type when employees receive pay increases.

To verify the employee's hourly rate, go to the Basic Pay (0008) infotype and click on the *Salary Amount* button.

If updates are needed to the wage type 1010, click  $\square$  (Copy) to update the record. Then save your entries.

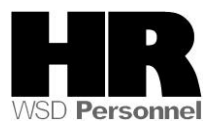

# 6.1 If a base rate amount has not been entered, click (Create) to create the record and assign the base rate wage type.

| ⊡≂<br>_ <u>I</u> nfotype <u>E</u> dit <u>G</u> oto Ext | r <u>a</u> s S <u>y</u> stem <u>H</u> elp |                          |          |               |       |
|--------------------------------------------------------|-------------------------------------------|--------------------------|----------|---------------|-------|
| <ul> <li>✓</li> </ul>                                  | 🛯 🔍 🕒 🔇 🚱 🕄 🖓 🔛 🖽 (語) 🏦                   | ት ት ት ት 🗄 📓 🖉 🖥          |          |               |       |
| List Recurring Pay                                     | /ments/Deductions (0014)                  |                          |          |               |       |
|                                                        |                                           |                          |          |               |       |
|                                                        | Personnel No. 40000132                    | Name COINS CLAIRE        |          |               |       |
| Find by                                                | PersArea 5400 Employment Securi           | ty Dept EEGroup (        | 9 Permar | ient          |       |
| 🗢 🎲 Person                                             | PSubarea 00FT Agencywide                  | EESubgroup 05 H-OT Elig> | 40hrs/wk | Status Active |       |
| Collective search                                      | 🛅 Choose 01/01/1800 🕝 to                  | 12/31/9999 STy           |          |               |       |
| 🛱 Search Term                                          |                                           |                          |          |               |       |
|                                                        | Wage type Wage Type Long Tex              | t From To                | O Amo    | unt C         | rcy [ |
|                                                        | 2646 WASH ST EMPL CF                      | 2 U06/01/2006 12/31/9999 | A        | 100.00 U      | SD 🔺  |
|                                                        | 2661 Charity                              | 06/01/2006 12/31/9999    | A        | 4.00 U        | SD 🖃  |
|                                                        | 4509 WFSE Member Due                      | s 06/01/2006 12/31/9999  | A        | 0.00 U        | SD    |

### 6.2 Fields to complete:

| R=Required Entry O=Optional Entry C=Conditional Entry |       |                                                                                                    |  |  |
|-------------------------------------------------------|-------|----------------------------------------------------------------------------------------------------|--|--|
| Field Name                                            | R/O/C | Description                                                                                                    |  |  |
| Start                                                 | R     | This is the date on which a record begins.                                                                                                    |  |  |
|                                                       |       | <b>Example:</b> 5/3/2010                                                                                                    |  |  |
| Wage Type                                             | R     | This is an object in Payroll and Personnel Administration which<br>stores amounts or time units that are used to calculate pay and<br>deductions, store results, and determine statistics. It separates<br>amounts and time units for various business processes. It<br>enables the system to process amounts and time units in<br>different ways during the payroll run.<br>Click in the <i>Wage type</i> field, and click on the<br>(matchcode) to open the selection list. |  |  |

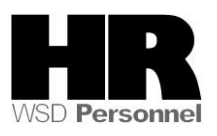

|        |   | 🖙 Wage Types for Infotype "Recurring                                             | Payments/Deductions" (1) 24                                                               |  |  |
|--------|---|----------------------------------------------------------------------------------|-------------------------------------------------------------------------------------------|--|--|
|        |   | Restrictions                                                                     |                                                                                           |  |  |
|        |   |                                                                                  | √                                                                                         |  |  |
|        |   |                                                                                  |                                                                                           |  |  |
|        |   | WT Wage Type Long Text Start Date End Date                                       |                                                                                           |  |  |
|        |   | 1010 Base Rate for shared leav                                                   | 01/01/1900 12/31/9999                                                                     |  |  |
|        |   | 1126 Noncash Health Adj                                                          | 01/01/1900 12/31/9999                                                                     |  |  |
|        |   | 1127 Noncash Gross Perm                                                          | 01/01/1900 12/31/9999                                                                     |  |  |
|        |   | 1137 Uniform Fit                                                                 | 01/01/2002 12/31/9999                                                                     |  |  |
|        |   | 1138 Uniform Maintain \$13                                                       | 01/01/1900 12/31/9999                                                                     |  |  |
|        |   | 1140 Navigation Equip Allowana                                                   | 01/01/1900 12/31/9999                                                                     |  |  |
|        |   | 1141 WMS Lumpsum recognition                                                     | 01/01/1900 12/31/9999                                                                     |  |  |
|        |   | Example: 1010 Base Rate for Sha                                                  | ared Leave                                                                                |  |  |
| Amount | R | It is the total dollar value of a wag                                            | ie type.                                                                                  |  |  |
|        |   | To verify the employee's<br>(0008) infotype and click<br>Enter the employee's ho | hourly rate, go to the Basic F<br>on the <i>Salary Amount</i> button<br>urly rate of pay. |  |  |
|        |   | Example: 36.45                                                                   |                                                                                           |  |  |

6.3 Click 🥙 (Enter) to validate the information.

6.4 Click (Save) to save.

6.5 Repeat steps 2 through 6 for the **RECIPIENT** of the shared leave as necessary.

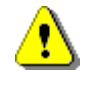

The next step is to make both the Recipient and the Donor eligible to receive/donate Shared Leave in HRMS.

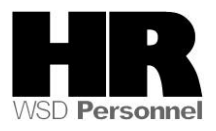

| H <u>R</u> master data <u>E</u> dit <u>G</u> oto Extr <u>a</u> s Utilities <u>S</u> ettings S <u>y</u> stem <u>H</u> elp                                                                                                    |                                                                                                    |
|----------------------------------------------------------------------------------------------------|----------------------------------------------------------------------------------------------------|
| 8 I I I I I I I I I I I I I I I I I I I                                                                                                    | × 🛛 I 🕲 🖪                                                                                                    |
| 🕫 Maintain HR Master Data                                                                                                    |                                                                                                    |
|                                                                                                    |                                                                                                    |
| Find by   Personnel no.   40000132   Name   COINS   Person   Collective search   Search Term   Free search   Basic Personal Data   Payroll   Benefits   Infotype text   E.   Infotype text   E.   Employee Remuneration Info   Availability   Time Transfer Specifications   Time Events   Leave Entitlement Compensation   Workers' Comp. NA   Absence Donation Administration US   Direct selection | EEGroup D Permanent<br>05 H-OT Elig>40hrs/Wk Status Active<br>ime Recording Addtl. Personal Data<br>Period<br>Period<br>Period<br>From 5/3/2010<br>O Today<br>O Today<br>O Current Mate<br>O Last week<br>O To Current Date<br>O Last month<br>O Current Period<br>O Current Year<br>Choose<br>STy |

- 7.Click the Time Recording tab.
- 8. Complete the following field

| I          | R=Require | ed Entry O=Optional Entry C=Conditional Entry                                                                                                    |
|------------|-----------|----------------------------------------------------------------------------------------------------|
| Field Name | R/O/C     | Description                                                                                                    |
| Period     | R         | Enter the effective date of the Shared Leave eligibility into the From Date field.<br>By entering the effective date here, it will be carried over to the Absence Pools (0613) Infotype |
|            |           | Example: 12/9/2009                                                                                                    |

9.Scroll down the list of Infotypes , click the box to the left of Absence Pools

10. C

Click (Create)

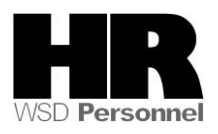

| 🖙 Subtypes for infotype "Absenc |                 |  |  |  |  |
|---------------------------------|-----------------|--|--|--|--|
|                                 | Restrictions    |  |  |  |  |
|                                 |                 |  |  |  |  |
| 🖌 🛙                             | 🖌 🛛 🛱 🛱 🕷 🛞 🖨 🚺 |  |  |  |  |
| STyp                            | Name            |  |  |  |  |
| F                               | Foreign Pool    |  |  |  |  |
| Н                               | Home Pool       |  |  |  |  |
|                                 |                 |  |  |  |  |
|                                 |                 |  |  |  |  |

- 11. Select H Home Pool
- 12. Complete the following field:

| R=Required Entry O=Optional Entry C=Conditional Entry |       |                                                                                                    |  |  |  |
|-------------------------------------------------------|-------|----------------------------------------------------------------------------------------------------|--|--|--|
| Field Name                                            | R/O/C | Description                                                                                                    |  |  |  |
| Absence Pool<br>ID                                    | R     | For employees to be eligible to donate/receive shared leave,<br>each should be assigned to a Pool ID. In the SOW scenario, it<br>will be Home Pool ID. |  |  |  |
|                                                       |       | 039 Shared Leave - Common Pool                                                                                                    |  |  |  |
|                                                       |       | Example: Shared Leave-Common Pool                                                                                                    |  |  |  |

- 13. Click (Enter) to validate the information.
- 14. Click (Save) to save.
- 15. Repeat steps 7 through 14 for the RECIPIENT of the shared leave as necessary.

#### Results

You have made both the Donor and Recipient eligible to donate and receive shared leave.

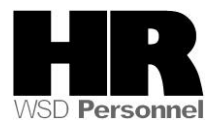